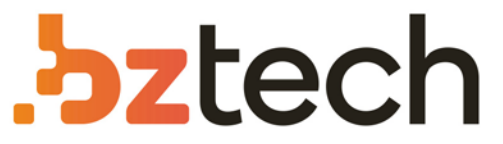

Maior portal de Automação Comercial do Brasil! Encontre o que sua empresa precisa com preços especiais, atendimento especializado, entrega rápida e pagamento facilitado.

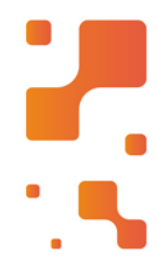

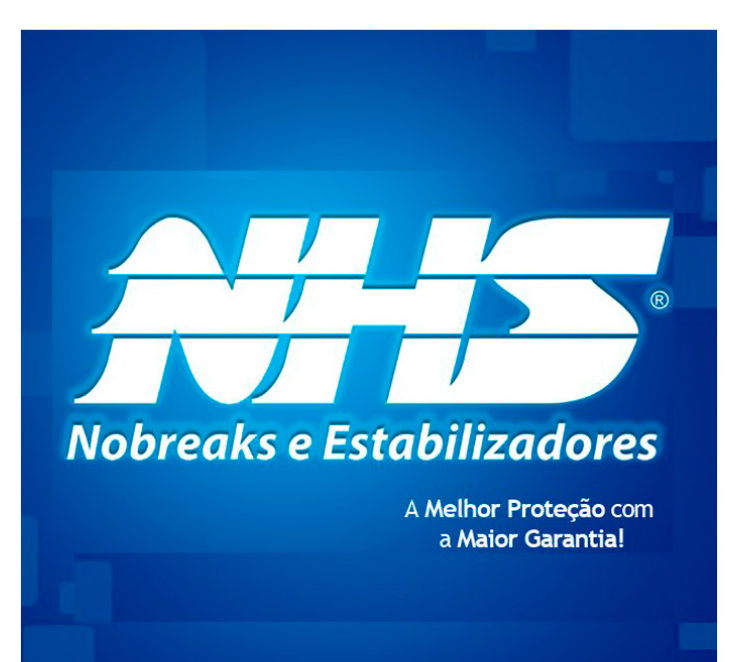

# Software de Monitoração NHS 3.0

Software que possibilita o monitoramento e fornece dados técnicos sobre o seu produto NHS. Com mais de 28 anos de atuação, a NHS é líder de mercado na Região Sul do Brasil. A empresa está entre os três principais fabricantes preferidos pelo mercado industrial na categoria de nobreaks.

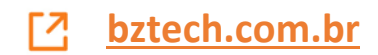

## Software de Monitoração NHS 3.0

Versão 3.0.30

## NHS Sistemas Eletrônicos

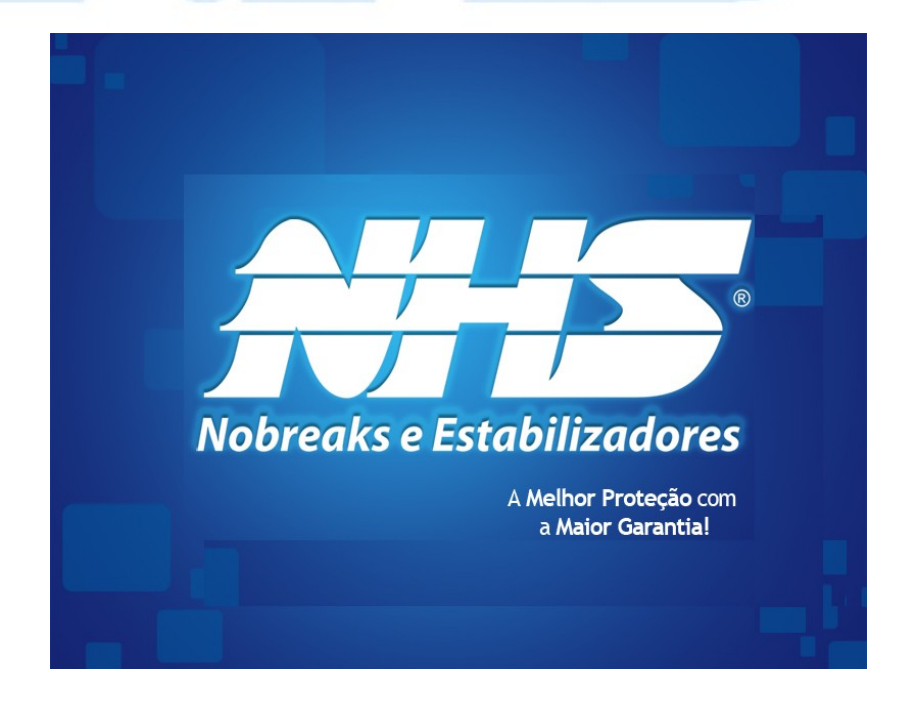

NHS Sistemas Eletrônicos

## Sumário

| 1 Introdução                                                   | 3  |
|----------------------------------------------------------------|----|
| 2 Iniciando a Monitoração do Nobreak                           | 4  |
| 2.1 Instalando nobreak com interface Serial                    | 4  |
| 2.2 Instalando nobreak com interface USB em ambiente Windows   | 4  |
| 2.3 Instalando nobreak com interface USB em ambiente GNU/Linux | 10 |
| 2.4 Instalando Software em ambiente Windows                    | 10 |
| 2.5 Instalando Software em ambiente Linux                      | 11 |
| 3 Acessando Software Servidor via Interface WEB                | 12 |
| 3.1 Obtendo informações sobre o Nobreak                        | 12 |
| 3.1.1 Equipamento                                              | 12 |
| 3.1.2 Status Atual                                             | 13 |
| 3.1.3 Histogramas                                              | 14 |
| 3.2 Configuração                                               | 14 |
| 3.2.1 Configurando a porta de comunicação (Nobreak)            | 14 |
| 3.2.2 Configurando envio de Notificações (e-mail, SMS)         | 15 |
| 3.2.3 Configurando tempo de desligamento                       | 16 |
| 3.2.4 Enviando Comandos e alterando parâmetros do nobreak      | 17 |
| 3.3 Cadastro                                                   | 19 |
| 3.3.1 Cadastrando os destinos de notificações                  | 19 |
| 3.3.2 Cadastrando clientes para desligamento                   | 20 |
| 3.3.3 Scripts de desligamento                                  | 21 |
| 3.4 Histórico                                                  | 22 |
| 3.4.1 Eventos                                                  | 22 |
| 3.4.2 Dados                                                    | 24 |
| 3.4.3 Log                                                      | 24 |
| 3.5 Sobre                                                      | 25 |
| 4 Acessando Software via Interface TelNet                      | 27 |
| 5 Serviço de desligamento (nhsupsclient)                       | 28 |
| 5.1 Selecionando modo de Desligamento                          | 28 |

### 1 Introdução

Sistemas de informática em geral são muito sensíveis à quedas de energia, principalmente sistemas que envolvem armazenamento em disco e sistemas centralizados. Com os Nobreaks NHS é possível evitar as quedas de energia e anomalias na rede elétrica de curta duração, porém este tempo é limitado pela autonomia do Nobreak NHS, já que depende da energia armazenada nas baterias.

Para evitar perda de dados nos sistemas é possível, através da interface de comunicação dos Nobreaks NHS, executar o desligamento "suave" dos computadores que estejam conectados á saída do nobreak. Este desligamento pode ser acionado após um tempo depois da queda de energia ou quando a carga da bateria chega ao limite de operação.

Além do desligamento dos computadores, o *Software* NHS 3.0 também possibilita a execução de comandos antes do desligamento, utilizando o recurso de *scripts* do programa. Para as estações de trabalho também existe a opção de Hibernar, se o sistema operacional suportar este recurso. Assim o sistema salva o sistema da maneira como ele se encontra e quando a máquina for religada o sistema retorna no mesmo ponto.

Outro recurso importante para a manutenção do sistema é a notificação de eventos através de e-mails e sms que permite que os responsáveis pelo sistema sejam informados, por exemplo, no momento da queda de energia. O acesso do programa via WEB também permite que o sistema seja verificado remotamente.

O programa de monitoração mantém registrado as principais variáveis lidas pelo nobreak, como tensão de entrada, tensão de saída, tensão de bateria, potência consumida (carga), temperatura e corrente do carregador. Isto ajuda a determinar os horários e durações das falhas da rede elétrica.

O Software de Monitoração NHS é compatível com sistemas operacionais Microsoft (Windows XP, Windows 2003 Server, Windows 2008 Server (32 e 64 bits), Windows Vista (32 e 64 bits) e Windows 7 (32 e 64 bits) ) e GNU/Linux.

O *Software* de Monitoração NHS 3.0 é composto por 2 serviços e um programa de notificação (somente sistemas *Windows*):

NHSUPSSERVER: Serviço responsável pela comunicação e monitoração do nobreak. Este é um serviço que é instalado no *Windows*, sendo executado sempre que o sistema é iniciado sem a

necessidade de Logon. A versão *Linux* roda como *daemon* em *background*, contendo *script* de inicialização compatível com <u>init.d</u>, permitindo a inicialização do serviço automaticamente.

O programa servidor disponibiliza como interfaces com o usuário um serviço TELNET na porta 2000 e um serviço HTTP (WEB) na porta 2001. Por estes serviços é possível monitorar e parametrizar o funcionamento do *software*.

NHSUPSCLIENT: Serviço responsável pelo desligamento do computador. Este programa recebe comandos do programa servidor para executar *scripts* e efetuar o desligamento. Como o programa NHSUPSSERVER ele é executado em modo serviço no *Windows* e *daemon* no *Linux*.

NHSUPSNOTIFIER: Programa que faz avisos sobre o processo de desligamento para o usuário, mostrando as mensagem através do ícone da barra de tarefas.

### 2 Iniciando a Monitoração do Nobreak

### 2.1 Instalando nobreak com interface Serial

Para instalar o nobreak com interface serial basta conectar o nobreak ao computador que irá monitorá-lo através do cabo Serial que acompanha o Kit de comunicação ou cabo para RS232 (conector DB9 macho / Conector DB9 fêmea / pinos 2-2, 3-3, 5-5).

### 2.2 Instalando nobreak com interface USB em ambiente Windows

Ao conectar o Nobreak NHS USB ao computador através do cabo USB, o sistema operacional irá iniciar o assistente de instalação de novos dispositivos.

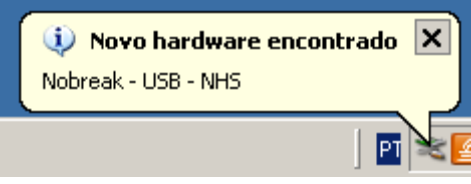

Figura 1: Detectando Hardware

A primeira tela pergunta se será utilizado o método automático ou instalar um *driver* específico. Escolha a opção "Instalar de uma lista ou local específico (avançado)".

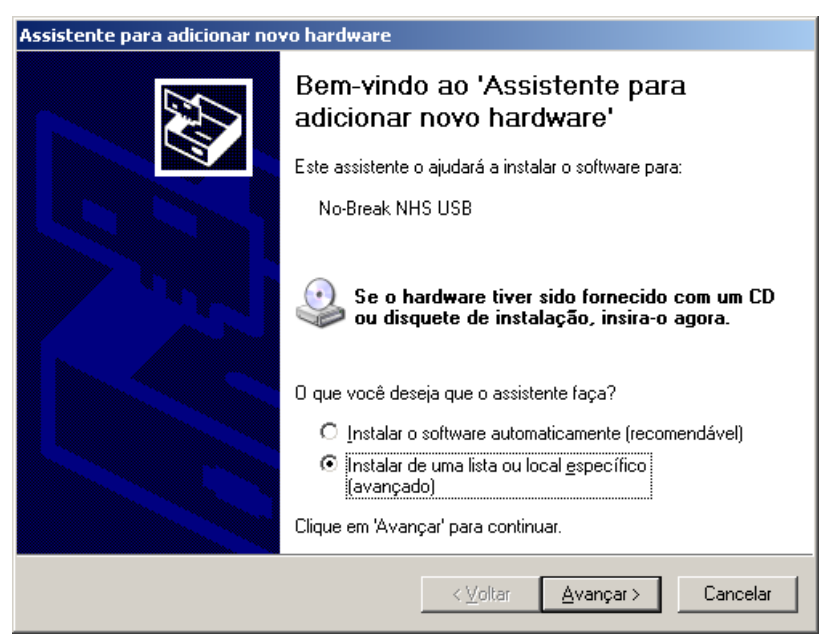

Figura 2: Assistente de instalação

Na próxima tela selecione a opção "Não pesquisar. Escolherei o driver a ser instalado.".

| Escolha | a as opções de pesquisa e instalação.                                                                                                    |
|---------|----------------------------------------------------------------------------------------------------|
| O E     | Procurar o melhor driver nestes locais.                                                                                                    |
| U       | lse as caixas de seleção abaixo para limitar ou expandir a pesquisa padrão, que inclui<br>aminhos locais e mídia removível. Será instalado o melhor driver encontrado. |
|         | Pesquisar mídia removível (disquete, CD-ROM)                                                                                                    |
|         | 🗖 Incluir este Jocal na pesquisa:                                                                                                    |
|         | \\Servidor3\desenv\Walter\USB\CDC\inf                                                                                                    |
| ΘŘ      | <u>⊴ăo pesquisar. Escolherei o driver a ser instalado.</u>                                                                                                    |
| Ē       | scolha esta opção para selecionar o driver de dispositivo na lista. O Windows não<br>arante que o driver selecionado será a melhor escolha para o hardware.            |
|         |                                                                                                    |

Figura 3: Configurações avançadas

Após esta tela será solicitado o tipo de hardware que será instalado. Selecione "Mostrar todos os dispositivos".

| Assistente para adicionar novo hardware                                                                                                    |          |
|----------------------------------------------------------------------------------------------------|----------|
| Tipo de hard <del>w</del> are.                                                                                                    |          |
| Selecione o tipo de hardware e clique em 'Avançar'.                                                                                                    |          |
| Tipos comuns de <u>h</u> ardware:                                                                                                    |          |
| Mostrar todos os dispositivos<br>Aceleradores de segurança<br>Adaptadores de rede<br>Adaptadores de vídeo<br>Adaptadores multífuncionais<br>Adaptadores seriais para várias portas<br>Adaptadores de mídia<br>Baterias<br>Classe de dispositivo 61883 |          |
| (Meller Aussers)                                                                                                    | Canadar  |
| < voitar <u>Avançar</u> >                                                                                                    | Lancelar |

Figura 4: Escolhendo tipo de Hardware

Na próxima tela selecione "Dispositivos de sistema padrão" e "Dispositivo de Interface humana USB". Após isso clique no Botão "Com Disco".

| Selecione o driver de dispo                             | tivo que deseja instalar                                       | para este hardwa                              | are.                 |
|---------------------------------------------------------|----------------------------------------------------------------|-----------------------------------------------|----------------------|
| Selecione o fabricante e o<br>você tiver um disco que c | nodelo do dispositivo de har<br>ntenha o driver a ser instalad | lware e clique em 'A<br>o, clique em 'Com di: | vançar'. Se<br>sco'. |
|                                                         |                                                                |                                               |                      |
| Fabricante                                              | Modelo                                                         |                                               |                      |
| (Controladores padrão IDE AT/                           | Dispositivo de interface                                       | humana USB                                    |                      |
| (teclados padrões)                                      | WHD-compliant device                                           | ntroller                                      |                      |
| Unidades de CD-RUM padrao                               | <b>,</b>                                                       |                                               |                      |
| 💱 Este driver foi assinado digitaln                     | ente.                                                          | D                                             | om disco             |
| Explicar por que a assinatura d                         | driver é importante                                            |                                               |                      |

Figura 5: Selecionando Driver

Neste ponto selecione a pasta onde o *driver* USB está disponível no CD do *software* NHS ou o local onde foi salvo o arquivo "nhs.inf" obtido no *website* NHS:

http://www.nhs.com.br/arquivos/download

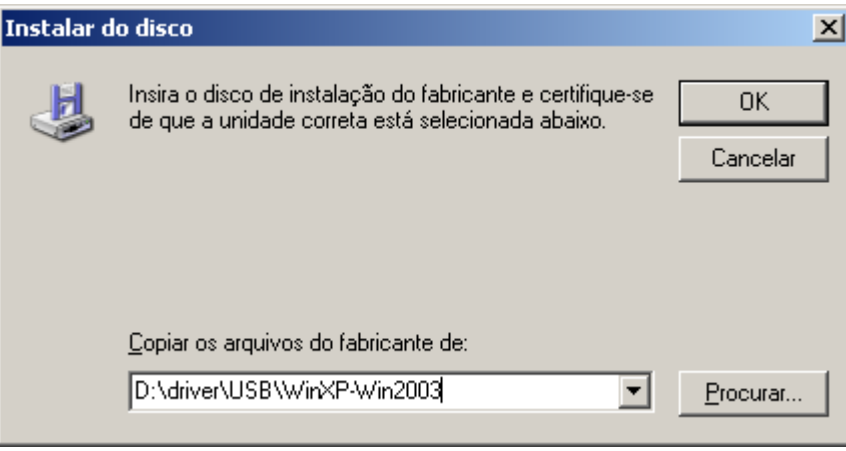

Figura 6: Selecionando local do Drive

O assistente deve encontrar o dispositivo "NoBreak NHS USB". Selecione ele e pressione o botão "Avançar".

| Selecione o fabricante e o model<br>você tiver um disco que contenh | o do dispositivo de hardwar<br>a o driver a ser instalado, cl | e e clique em 'Avançar'. Se<br>ique em 'Com disco'. |
|---------------------------------------------------------------------|---------------------------------------------------------------|-----------------------------------------------------|
| Mostrar hardware compative                                          |                                                               |                                                     |
| Modelo                                                              |                                                               |                                                     |
| No-Break NHS USB                                                    |                                                               |                                                     |
|                                                                     |                                                               |                                                     |
|                                                                     |                                                               |                                                     |
|                                                                     |                                                               |                                                     |
| Este driver não foi assinado dig                                    | jitalmente!                                                   | <u>C</u> om disco                                   |
| Explicar por que a assinatura de drive                              | r é importante                                                |                                                     |
|                                                                     |                                                               |                                                     |

Figura 7: Selecionando dispositivo

O Windows irá copiar o driver nativo e irá concluir o processo de instalação.

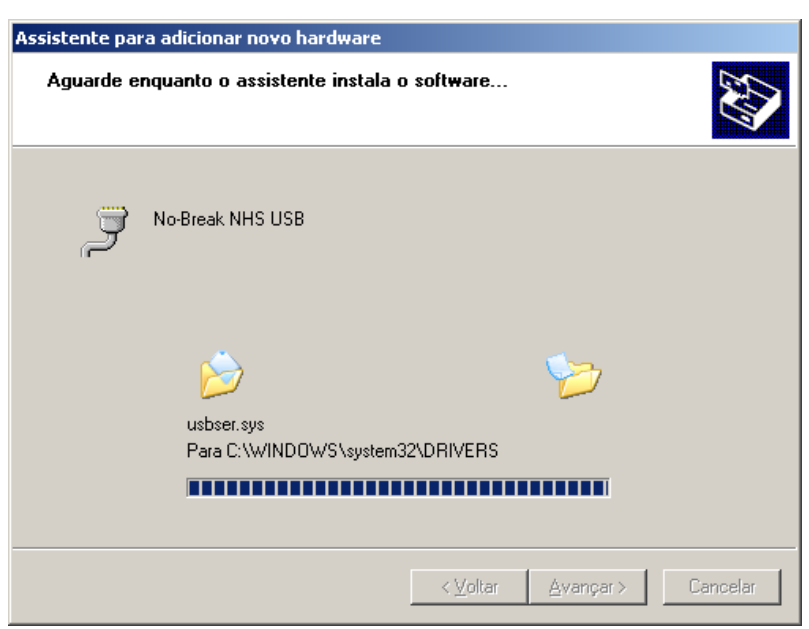

Figura 8: Instalando Driver e dispositivo

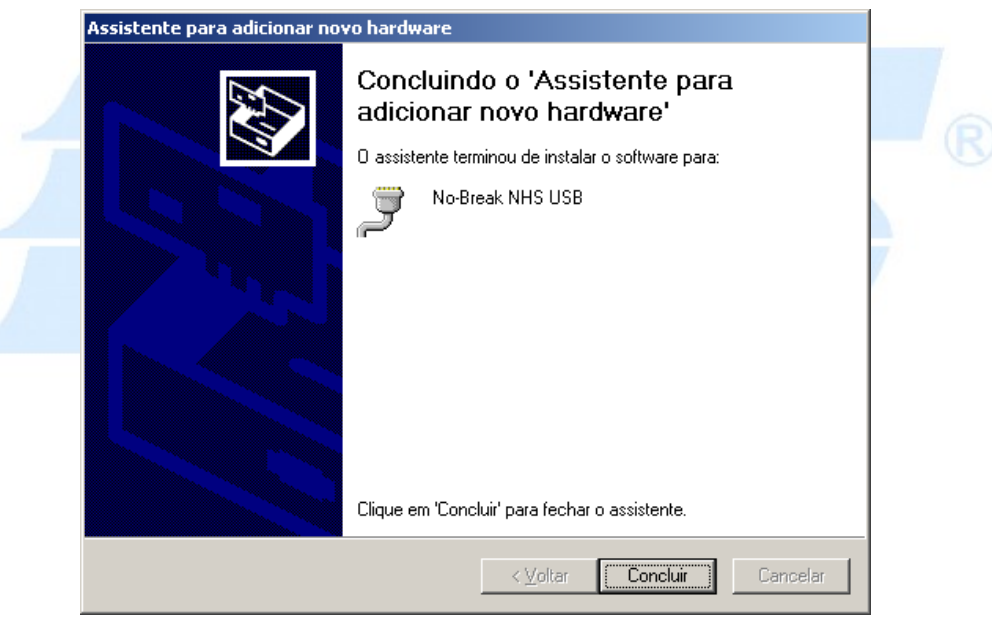

Figura 9: Conclusão da instalação

Para verificar se a instalação ocorreu corretamente é possível confirmar se o dispositivo foi reconhecido pelo *Windows*. Para isso é necessário entrar nas Propriedades do Sistema (Clicar com o botão direito do mouse sobre o ícone "Meu Computador").

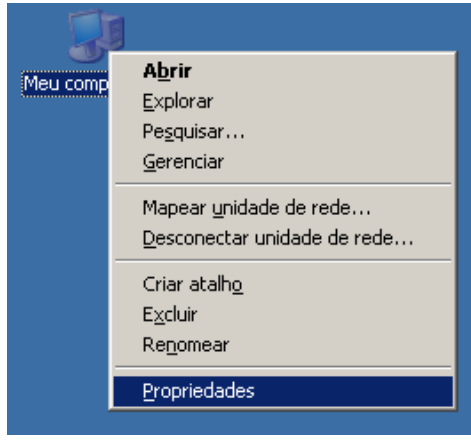

Figura 10: Iniciando Propriedades do Sistema

Na aba "Hardware" clique no botão "Gerenciador de Dispositivos".

| Restauração do sistema       Atualizações Automáticas       Remoto         Geral       Nome do computador       Hardware       Avançado         Gerenciador de dispositivos       ©       ©       ©         ©       O Gerenciador de dispositivos lista todos os dispositivos de hardware instalados no computador. Use-o para alterar as propriedades de qualquer dispositivo.       ©       Adaptadores de rede         ©       O Gerenciador de dispositivo.       ©       Computador         ©       Gerenciador de dispositivos       Baterias         ©       Controladores de som, vídeo e jogo         ©       Controladores de som, vídeo e jogo         ©       Controladores SCSI e RAID         ©       Controladores USB (barramento serial universal)         Update para obter drivers.       Dispositivos de interface humana         Indiatores USB (barramento serial universal)       Dispositivos de sistema         Perfis de hardware       O S Perfis de hardware fornecem um meio de configurar e amazenar diferentes configurações de hardware.       Porta de comunicação (COM1)         Porta de comunicação (COM1)       Porta de comunicação (COM2)       Porta de comunicação (COM2) |  |
|----------------------------------------------------------------------------------------------------|--|
| Configurar o modo como o Windows se conecta ao Windows         Update para obter drivers.         Assinatura de driver         Windows Update         Perfis de hardware         Os Perfis de hardware fornecem um meio de configurar e armazenar diferentes configurações de hardware.         Os Perfis de comunicação (COM1)         Porta de comunicação (COM2)                                                                                                    |  |
| Perfix de bardware                                                                                                    |  |
| OK     Cancelar     Aplicar       Figura 11: Propriedades do sistema     (Uandware)                                                                                                    |  |

Figura 12: Gerenciador de dispositivos

Na árvore de dispositivos no item "Portas (COM & LPT)" deve aparecer uma porta "No-Break NHS USB (COMn)", onde COMn é a porta que deverá ser selecionada no *software* de monitoração.

| Versão<br>Windows    | Versão<br>USB |                    | Caminho                              | Certificação |
|----------------------|---------------|--------------------|--------------------------------------|--------------|
|                      | '1.1'         | 32-bit             | WinXP-Win2003\nhs_xp_win2003_32.inf  |              |
| XP<br>2003 Server    |               | 64-bit             | WinXP-Win2003\nhs_xp_win2003_64.inf  | Não          |
| 2005 501001          | '2.0'         | 32-bit e<br>64-bit | WinXP-Win2003\nhs2_xp_win2003_32.inf |              |
|                      | 11 11         | 32-bit             | Vista\nhs_vista_32.inf               | Não          |
| Vista<br>2008 Server | 1.1           | 64-bit             | Vista64\nhs_vista_64.inf             | Sim          |
| Seven                | '2.0'         | 32-bit e<br>64-bit | Vista\nhs2_vista_64.inf              | Não          |

### 2.3 Instalando nobreak com interface USB em ambiente GNU/Linux

Ao conectar o nobreak USB ao *Linux* o nobreak será automaticamente reconhecido como uma porta serial com nome /dev/ttyACMn. As interfaces NHS USB são suportadas em *GNU* / *Linux* onde o Kernel do sistema operacional deve suportar a classe USB CDC-ACM (Kernel 2.6 e Kernel 2.4 com patch).

**ATENÇÃO!** Para o correto reconhecimento das interfaces NHS USB 1.1 o Kernel do sistema operacional deve suportar transferência tipo Bulk em dispositivos USB Low-speed. Nobreaks com a interface NHS USB 2.0 não possuem esta restrição.

### 2.4 Instalando Software em ambiente Windows

Antes de realizar a instalação do *software* é necessário que seja instalada a biblioteca *Visual* C++ Redistributable 2008 (x32) <u>"vcredist\_x86.exe"</u> disponível no website da <u>Microsoft</u>. Importante: Usar a versão 32 bits mesmo em sistemas 64 bits.

Baixe a última versão do programa a partir do website da NHS:

#### http://www.nhs.com.br/softwares/Softwares

Procure o *software* de monitoração NHS 3.0 adequado para o seu *OS* ou instale a versão do programa de monitoração que está disponibilizada no CD de instalação do seu nobreak.

Entre no *browser* (Internet Explorer, Mozilla, etc) e coloque na barra de endereço "<u>http://localhost:2001</u>", deverá aparecer a interface WEB do programa. Para acessar o software

remotamente, substitui-se localhost pelo endereço ip da máquina na rede.

Com o *software* instalado o primeiro passo é verificar a conexão com o nobreak. A porta de comunicação padrão é **COM1** em ambiente *Windows* e **/dev/ttyS0** em ambiente *Linux*. Verifique a secão 3.2.1 Configurando a porta de comunicação (Nobreak) para maiores informações.

Com o nobreak sendo monitorado o próximo passo é testar a conexão com o programa cliente local. Verifique a seção 3.3.2 Cadastrando clientes para desligamento para maiores informações.

A opção Hibernar é padrão em ambiente *Windows*. Caso queira desabilitar o modo Hibernar é necessário parar o serviço cliente, abrir o arquivo "%ALLUSERSPROFILE%\NHS\UPS Client\nhsupsclient.cfg" e colocar N na opção preferir\_hibernar, salve o arquivo e reinicie o serviço cliente.

#### 2.5 Instalando Software em ambiente Linux

Descompacte o arquivo nhsups.tgz, crie a pasta /usr/local/nhs e mova os arquivos para esta pasta. O *script* que inicia os serviços são /usr/local/nhs/nhsups\_server.sh, que inicia o serviço server e client, e /usr/local/nhs/nhsups\_client.sh que inicia somente o serviço cliente. Estes *scripts* recebem os comandos start e stop, sendo compatíveis com *scripts* init.d.

Para iniciar os serviços servidor e cliente, logado como superusuario execute:

#### # /usr/local/nhs/nhsups server.sh start

Para iniciar somente o serviço cliente, logado como superusuário execute:

# /usr/local/nhs/nhsups\_server.sh start

### 3 Acessando Software Servidor via Interface WEB

### 3.1 Obtendo informações sobre o Nobreak

### 3.1.1 Equipamento

Nesta opção é possível identificar o modelo do nobreak NHS, a versão da placa e do *firmware*. Clicando no modelo do nobreak o navegador irá baixar o manual do equipamento. Também estão disponíveis dados nominais sobre o módulo de baterias, faixa de entrada atual e tensão de saída nominal.

Caso o programa informe que o nobreak ainda não esteja comunicando, verifique a seção 3.2.1 Configurando a porta de comunicação (Nobreak).

| quipamento                              |                             |
|-----------------------------------------|-----------------------------|
|                                         |                             |
|                                         |                             |
| Equipamento Atual                       |                             |
| Modelo:                                 | Compact Plus Senoidal 700VA |
| Versão da placa:                        | 11                          |
| Versão de firmware:                     | 12                          |
|                                         |                             |
|                                         |                             |
| Baterias                                |                             |
| Tipo de bateria:                        | Estacionária                |
| Quantidade de baterias:                 | 2                           |
| Tensão nominal:                         | 24,0 V                      |
| Corrente do carregador:                 | 990 mA                      |
|                                         |                             |
|                                         |                             |
| Entrada                                 |                             |
| Tensão de entrada nominal:              | 120,0 V                     |
| Subtensão:                              | 90,0 V                      |
| Sobretensão:                            | 156,0 V                     |
|                                         |                             |
|                                         |                             |
| Saída                                   |                             |
| The second state of the second state is | 120.0 V                     |

Figura 13: Informação / Equipamento

### 3.1.2 Status Atual

Nesta opção tem-se os dados atuais do nobreak, como tensão de entrada, tensão de saída, estado das baterias e potência consumida (carga) atual do nobreak.

| Status atual                   |           |
|--------------------------------|-----------|
|                                |           |
| Atualizar a cada : 10 segundos | -         |
| Aualizar a caua . To ooganadoo |           |
|                                |           |
| Entrada                        |           |
| Estado:                        | ОК        |
| Tensão de entrada:             | 120,0 V   |
| Tensão de entrada mínima:      | 0,0 V     |
| Tensão de entrada máxima:      | 121,0 V   |
|                                |           |
|                                |           |
| Saída                          |           |
| Estado:                        | Normal    |
| Tensão de saída:               | 124,0 V   |
| Carga do nobreak:              | 0,0 %     |
|                                |           |
|                                |           |
| Bateria                        |           |
| Estado:                        | Carregada |
| Tensão da bateria:             | 27,2 V    |
| Corrente do carregador:        | 0 mA      |
| Temperatura:                   | 30,3 °C   |
|                                |           |

Figura 14: Informação / Status Atual

### 3.1.3 Histogramas

Os histogramas apresentam as variações dos principais parâmetros do nobreak: Tensão de entrada, tensão de saída, tensão de bateria, potência consumida (carga), temperatura e corrente do carregador. Já os mostradores apresentam os valores instantâneos dos parâmetros citados anteriormente. As informações dependem da disponibilidade das medidas de acordo com o modelo do nobreak.

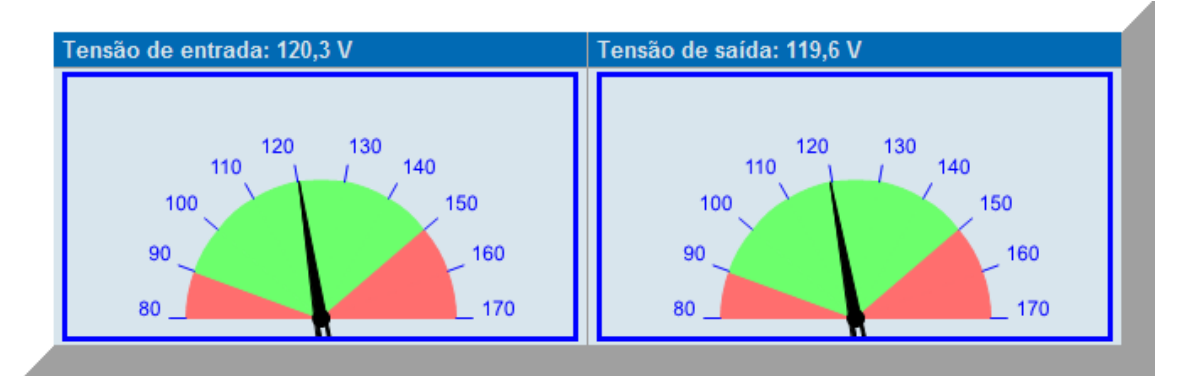

Figura 15: Informação / Histogramas (Tensão de entrada/saída instantânea)

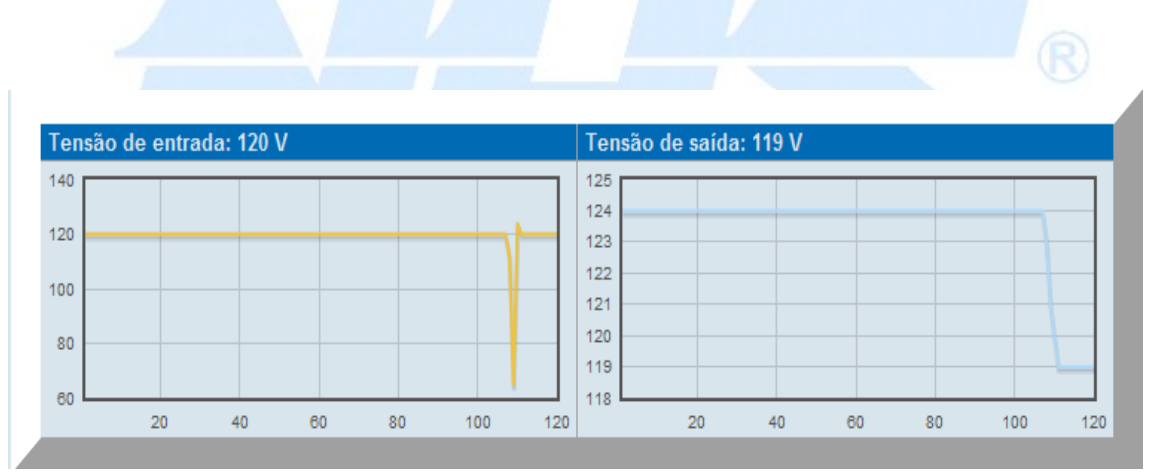

Figura 16: Informação / Histogramas (Tensão de entrada/saída)

### 3.2 Configuração

### 3.2.1 Configurando a porta de comunicação (Nobreak)

A configuração básica para o funcionamento do programa é a definição da porta de comunicação onde o nobreak está instalado. No campo porta coloca-se o nome da porta, ex.: COM1 (Interface RS232 / *Windows*), COM7 (Inteface USB / *Windows*), /dev/ttyS0 (Interface RS232 / *Linux*) ou /dev/ttyACM0 (Interface USB / *Linux*).

| Configuração                                                                                                    | do no-break                                                                                                    |
|----------------------------------------------------------------------------------------------------|----------------------------------------------------------------------------------------------------|
| Interface                                                                                                    |                                                                                                    |
| Estado :                                                                                                    | Conectado                                                                                                    |
| Porta : *                                                                                                    | COM3                                                                                                    |
| Conf                                                                                                    | Salvar<br>iguração atualizada                                                                                                    |
|                                                                                                    | Nota                                                                                                    |
| * O campo "Porta" é onde deve-<br>o nobreak. Exemplo: COM1 para<br>sistema operaconal Linux a por<br>exemplo /dev/ttyS0 para seria | se digitar a porta a qual o <b>Windows</b> reconheceu<br>a porta serial e outras COM's para USB. No<br>ta será reconhecida como por<br>I e /dev/ttyACM0 para USB. |

Figura 17: Configuração / Nobreak

### 3.2.2 Configurando envio de Notificações (e-mail, SMS)

A configuração das notificações consiste em parametrizar o serviço de envio de e-mails / SMS que será utilizado para enviar as notificações deste formato. As notificações do software são realizadas via e-mail/sms. Para isso é necessário que seja configurado um servidor de e-mail compatível com SMTP ( Send Mail Transfer Protocol ). Esta configuração é feita na aba "**Configurações** > **Notificações**". O cadastro dos e-mails que receberão as notificações é feito na aba "**Cadastro** > **Destino**". Para SMS deve-se configurar a porta reconhecida pelo modem. Lembre-se que para envio de SMS o modem GSM deverá estar conectado.(Obs: Modem do celular). No campo local pode ser digitado o número de série do nobreak, IP da máquina conectada ou nome da sala onde está o nobreak ou seja o que for mais conveniente para facilitar a localização. Os campos local e contato serão enviados na notificação tanto no SMS como via e-mail.

| nvio de e-mails                                                                              |                                                                   |  |
|----------------------------------------------------------------------------------------------|-------------------------------------------------------------------|--|
| Servidor SMTP :                                                                              | 10.0.0.9                                                          |  |
| Jsar SSL? :                                                                                  |                                                                   |  |
| Porta SMTP :                                                                                 | 465                                                               |  |
| Endereço do remetente :                                                                      | nhs@nhs.com.br                                                    |  |
| Método de login :                                                                            | Nenhum 👻                                                          |  |
|                                                                                              |                                                                   |  |
| Nome da conta :                                                                              | user@example.com                                                  |  |
| Nome da conta :<br>Senha :                                                                   | user@example.com                                                  |  |
| Nome da conta :<br>Senha :                                                                   | user@example.com                                                  |  |
| Nome da conta :<br>Senha :<br>Envio de SMS                                                   | user@example.com                                                  |  |
| Nome da conta :<br>Senha :<br>Envio de SMS<br>Porta do modem GSM :                           | user@example.com  •••••••  COM5                                   |  |
| Nome da conta :<br>Senha :<br>Envio de SMS<br>Porta do modem GSM :                           | user@example.com                                                  |  |
| Nome da conta :<br>Senha :<br>Envio de SMS<br>Porta do modem GSM :<br>Localização do Nobreak | user@example.com  COM5                                            |  |
| Nome da conta :<br>Senha :<br>Envio de SMS<br>Porta do modem GSM :<br>Localização do Nobreak | user@example.com  COM5  10.0.0.154                                |  |
| Nome da conta :<br>Senha :<br>Envio de SMS<br>Porta do modem GSM :<br>Localização do Nobreak | user@example.com         ••••••••         COM5         10.0.0.154 |  |

Figura 18: Configurações / Notificações

#### 3.2.3 Configurando tempo de desligamento

O Software de Monitoração NHS 3.0 permite configurar o tempo para que os computadores desliguem após a falha da rede ( no caso de limite da carga da bateria, o comando de desligamento é imediato).

O tempo de desligamento é o tempo que, após o recebimento do comando de desligamento (falha da rede ou falha de bateria), o computador efetivamente o realizará. Por default a opção de desligamento por bateria já vem habilitada com 60 segundos e por falha de rede em 30 minutos.

| Sim O Não Desligamento babilitado por batoria:                                                                                | 🔘 Falha                             |                                                           |
|----------------------------------------------------------------------------------------------------|-------------------------------------|-----------------------------------------------------------|
| Docligamente habilitado nor batoria:                                                                                          |                                     | i de rede 🔘 Bateria Baixa                                 |
| Ao sinal de bateria baixa será ativado o<br>sendo que o tempo até ocorrer o desliga<br>ser alterado no campo Timeout-Desligar | desligamen<br>imento será<br>nento. | to do computador cliente,<br>i de 60 segundo(s), e poderá |
| T:                                                                                                    |                                     |                                                           |
| Timeouts                                                                                                    |                                     |                                                           |
| Falha de rede                                                                                                    | 30                                  | Minuto(s)                                                 |
| Falha de rede<br>Desligamento                                                                                                 | 30<br>60                            | Minuto(s)<br>Segundo(s)                                   |

3.2.4 Enviando Comandos e alterando parâmetros do nobreak

Nesta opção é possível enviar o comando que simula queda e retorno de rede para verificar o funcionamento do nobreak em modo backup. Nela também é possível ajustar a corrente do carregador (quando disponível no modelo, essa corrente determina o tempo de carregamento das baterias), faixa de tensão de entrada e ajuste fino da tensão de saída. Caso alguns desses valores saírem dos limites estabelecidos, será enviado avisos ao usuário.

| Envio de cor                | mandos a               | ao no-break      |
|-----------------------------|------------------------|------------------|
| Simular queda de rede       |                        |                  |
| Estado da rede              | Inversor<br>desativado | Queda<br>Retorno |
|                             |                        |                  |
| Ajustar parâmetros          |                        |                  |
| Corrente do carregador (mA) | 0 mA                   | Enviar           |
| Subtensão 120V (V)          | 90,0 V                 | Enviar           |
| Sobretensão 120V (V)        | 156,0 V                | Enviar           |
| Subtensão 220V (V)          | 177,0 V                | Enviar           |
| Sobretensão 220V (V)        | 255,0 V                | Enviar           |
| Tensão de saída 120V (V)    | 120,0 V                | Enviar           |
| Tensão de saída 220V (V)    | 220,0 V                | Enviar           |

Figura 20: Configuração / Comandos e faixas de saída.

### 3.3 Cadastro

### 3.3.1 Cadastrando os destinos de notificações

Nesta opção são cadastrados os destinos e quais eventos cada um deve receber.

| s atuannente cau                                                                                                    | astrados                         |                                       |
|----------------------------------------------------------------------------------------------------|----------------------------------|---------------------------------------|
| <b>D</b>                                                                                                    | Eventos                          |                                       |
| 89895623                                                                                                    | 1 2 3 4 5 6 7 8 9 10<br>11 12 13 | Remover                               |
| breaks@nhs.com.br                                                                                                    | 1 2 3 4 5 6 7 8 9 10<br>11 12 13 | Remover                               |
| <ul> <li>2 - Comunicacao iniciada</li> <li>3 - Comunicacao finalizada</li> <li>4 Confinuencia de la confinalizada</li> <li>10 - Bypass ativado</li> </ul> |                                  | ypass desativado<br>Bypass ativado    |
| 3 - Comunicação finaliz<br>4 - Configuração altera                                                                                                    | ada 📃 🔲 10 - I                   | Bypass ativado                        |
| 5 - Rede OK                                                                                                    | □ 11 - 0<br>□ 12                 | Queda abrupta de rede                 |
| 12 -     6 - Falha na rede     7 - Bateria OK                                                                                                    |                                  | Potencia normal<br>Potencia excessiva |
|                                                                                                    |                                  |                                       |
| Selecionar tudo                                                                                                    |                                  |                                       |
| Selecionar tudo                                                                                                    | Adicionar                        |                                       |

Figura 21: Configuração / Notificações

O envio de notificações ocorre sempre que um evento for registrado pelo serviço. Os eventos monitoráveis são os seguintes:

 Falha de comunicação – Indica quando existe uma queda na comunicação entre o serviço e o nobreak;

- *Comunicação iniciada* Indica quando a comunicação foi estabelecida com o nobreak;
- *Comunicação finalizada* Indica a finalização da comunicação e desativação do serviço;
- *Configuração alterada* Evento que ocorre quando alguma configuração do nobreak é alterada, como a faixa de tensão de entrada;
- *Rede OK* Indica o retorno de uma condição de falha de energia;
- *Falha na rede* Indica condição de falha na rede de entrada;
- *Bateria OK* Indica o retorno de condição de bateria baixa;
- Bateria baixa Indica que bateria chegou ao limite de operação e nobreak será desligado imediatamente;
- Bypass desativado Indica condição de retorno de operação em modo bypass;
- *Bypass ativado* Indica condição de entrada em modo bypass;
- Queda abrupta de rede Indica que ocorreu uma queda e o retorno em um curto espaço de tempo;
- Potência normal Retorno da condição de potência excessiva;
- *Potência excessiva* Condição de potência acima do limite do nobreak;

### 3.3.2 Cadastrando clientes para desligamento

Aqui é feito cadastro dos clientes que serão desligados e qual script de finalização será executado. Também é possível testar a conexão e executar o comando de desligamento no cliente. Para cadastrar um cliente, o computador deve estar ligado e com o serviço cliente sendo executado.

IMPORTANTE! O computador cliente irá ser desligado ao clicar o botão Executar.

|            | uannente   | cadastra | dos               |        |         |
|------------|------------|----------|-------------------|--------|---------|
| Indereço   | Ação       |          |                   |        |         |
| ocalhost   | Desligar   | E        | ixecutar          | Testar | Remover |
| 0.0.4.10   | Desligar   | E        | ixecutar          | Testar | Remover |
|            | _          | _        |                   |        |         |
| adastro d  | le novo c  | iente    |                   |        |         |
| Endereço:  |            |          |                   |        |         |
| Ação:      |            |          | Desligar 👻        |        |         |
| -          |            |          | Adicionar         |        |         |
|            |            |          |                   |        |         |
|            |            |          |                   |        |         |
|            | le cliente | e        |                   |        |         |
| Docunica ( |            | 5        |                   |        |         |
| Pesquisa o |            | Adi      | cionar selecionar | 109    |         |

### 3.3.3 Scripts de desligamento

O *Software* de Monitoração NHS 3.0 suporta a execução de *scripts* no computador cliente. Estes *scripts* são editados e cadastrados na interface WEB do programa servidor. Nesta tela você deve escrever um bat file (para Windows) ou shell script (para Linux). Isso é um script de desligamento, que você associará com clientes específicos. Não é possível criar scripts para acordar o computador. É possível executar scripts no servidor se você instalar também o programa cliente na mesma máquina do programa servidor.

Um exemplo simples do que você poderia escrever é o seguinte:

#### shutdown.exe -s

O script será executado no cliente quando o servidor detectar que o nobreak está operando em bateria.

| cripts atualn  | nente cadastra | dos |   |        |   |
|----------------|----------------|-----|---|--------|---|
| ome<br>CRIPT_1 | Editar         |     | R | emover | ) |
|                |                |     |   |        |   |
| dição de scr   | ipt            |     |   |        |   |
| ome.           |                |     |   |        |   |
| Conteúdo:      |                |     |   |        | * |
|                |                |     |   |        | Ŧ |

### 3.4 Histórico

Todos eventos e valores do nobreak são registrados na seção Histórico. Todas as opções permitem o exportar a lista no formato CSV para que possa ser processada em *softwares* de planilha eletrônica.

### 3.4.1 Eventos

O histórico de eventos possui a listagem dos eventos que ocorrerem com o Nobreak. Existe a opção de filtrar um determinado tipo de evento, apagar os registros e exportar as informações.

NHS Sistemas Eletrônicos

| Eventos                                                                                                    |                        |
|----------------------------------------------------------------------------------------------------|------------------------|
| Filters                                                                                                    |                        |
| Filtrar eventos                                                                                                    |                        |
| Tipo: Todos                                                                                                    | •                      |
| $\subset$                                                                                                    | Filtrar                |
|                                                                                                    |                        |
|                                                                                                    |                        |
| Operações                                                                                                    |                        |
| Apagar Registros                                                                                                    | Exportar para CSV      |
| ( the grant of grant of grant |                        |
|                                                                                                    |                        |
|                                                                                                    |                        |
| << < 1 2 3 4 5 6 7 8 9 10 2 22                                                                                                    |                        |
| Data/hora                                                                                                    | Mensagem               |
| 02/Fev 07:44:44                                                                                                    | Comunicacao iniciada   |
| 02/Fev 07:44:38                                                                                                    | Comunicacao iniciada   |
| 02/Fev 07:44:38                                                                                                    | Comunicacao finalizada |
| 02/Fev 07:44:34 Comunicacao finalizada                                                                                                    |                        |
| 02/Fev 07:29:01 Rede OK                                                                                                    |                        |
| 02/Fev 07:28:59 Falha na rede                                                                                                    |                        |
| 02/Fev 07:25:29                                                                                                    | Comunicacao iniciada   |
| 01/Fev 17:20:41                                                                                                    | Falha de comunicacao   |
| 01/Fev 17:20:30                                                                                                    | Comunicacao iniciada   |
| 01/Fev 17:15:32                                                                                                    | Falha de comunicacao   |
| 44 44 0 2 4 5 6 7 0 0 40 5 5 5                                                                                                    |                        |
| << < 1 2 3 4 5 6 7 8 9 10 2 22                                                                                                    |                        |

Figura 24: Configuração / Eventos

### 3.4.2 Dados

Nesta listagem estão os principais dados registrados pelo nobreak. Para cada registro existe a opção de detalhes que contém mais informações sobre o instante da medida.

| ados                                                                                                    | •                                                                                                    |                                                                                                    |               |                                                        |                                                                                                    |                                                                                                    |                                                |
|----------------------------------------------------------------------------------------------------|----------------------------------------------------------------------------------------------------|----------------------------------------------------------------------------------------------------|---------------|--------------------------------------------------------|----------------------------------------------------------------------------------------------------|----------------------------------------------------------------------------------------------------|------------------------------------------------|
| Filtrar dados<br>Início:                                                                                                    |                                                                                                    | Fim:                                                                                                   | )             |                                                        |                                                                                                    |                                                                                                    |                                                |
| Operações<br>Ap                                                                                                    | agar Registros                                                                                                    |                                                                                                    | Exportar para | a CSV                                                  |                                                                                                    |                                                                                                    |                                                |
| < 1 2 2 4 5 6                                                                                                    | 7 8 9 10 > >>                                                                                                    |                                                                                                    |               |                                                        | _                                                                                                    |                                                                                                    |                                                |
| < 1 <u>2 3 4 5 6</u><br>Data/hora                                                                                                    | <u>78910≥&gt;&gt;</u><br>Tensão de<br>entrada (V)                                                                                                    | Tensão de<br>saída (V)                                                                                 | Freq.<br>(Hz) | Carga<br>(%)                                           | Tensão da<br>bateria (V)                                                                                                    | Temperatura (°<br>C)                                                                                                  |                                                |
| < 1 <u>2 3 4 5 6</u><br>Data/hora<br>02/Fev<br>08:09:53                                                                                                    | <u>578910≥&gt;&gt;</u><br>Tensão de<br>entrada (V)<br>119,0                                                                                                    | Tensão de<br>saída (V)<br>119,0                                                                        | Freq.<br>(Hz) | Carga<br>(%)<br>0,0                                    | Tensão da<br>bateria (V)<br>13,6                                                                                                    | Temperatura (°<br>C)<br>45,0                                                                                          | Detalh                                         |
| < 1 <u>2 3 4 5 6</u><br>Data/hora<br>02/Fev<br>08:09:53<br>02/Fev<br>08:08:30                                                                                                    | 5 <u>7 8 9 10 ≥ &gt;&gt;</u><br>Tensão de<br>entrada (V)<br>119,0<br>128,2                                                                                                 | Tensão de saída (V)           119,0           119,3                                                    | Freq.<br>(Hz) | Carga<br>(%)<br>0,0<br>0,0                             | Tensão da<br>bateria (V)<br>13,6<br>13,6                                                                                                    | Temperatura (°           C)           45,0           45,0                                                             | Detalh                                         |
| < 1 <u>2 3 4 5 6</u><br>Data/hora<br>02/Fev<br>08:09:53<br>02/Fev<br>08:08:30<br>02/Fev<br>08:08:29                                                                                | Tensão de entrada (V)       119,0       128,2       119,0                                                                                                    | Tensão de<br>saída (V)           119,0           119,3           117,0                                 | Freq.<br>(Hz) | Carga<br>(%)<br>0,0<br>0,0<br>0,0                      | Tensão da<br>bateria (V)           13,6           13,6           13,6           13,6                                                                                           | Temperatura (°           C)           45,0           45,0           45,0           45,0                               | Detalh Detalh Detalh                           |
| < 1 <u>2</u> <u>3</u> <u>4</u> <u>5</u> <u>6</u><br>Data/hora<br>02/Fev<br>08:09:53<br>02/Fev<br>08:08:30<br>02/Fev<br>08:08:29<br>02/Fev<br>02:59:21                              | 37 8 9 10 ≥ >>         Tensão de entrada (V)         119,0         128,2         119,0         119,0         119,0         119,0         119,0         119,0         119,0 | Tensão de saída (V)           119,0           119,3           117,0           117,3                    | Freq.<br>(Hz) | Carga<br>(%)<br>0,0<br>0,0<br>0,0<br>0,0<br>0,0        | Tensão da<br>bateria (V)           13,6           13,6           13,6           13,6           13,6           13,6           13,6                                              | Temperatura (°           C)           45,0           45,0           45,0           45,0           45,0           44,4 | Detalh Detalh Detalh Detalh                    |
| < 1 <u>2</u> <u>3</u> <u>4</u> <u>5</u> <u>6</u><br><b>Data/hora</b><br>02/Fev<br>08:09:53<br>02/Fev<br>08:08:30<br>02/Fev<br>08:08:29<br>02/Fev<br>07:59:21<br>02/Fev<br>07:59:20 | Tensão de entrada (V)         119,0         128,2         119,0         119,0         128,2         119,0         120,0                                                    | Tensão de<br>saída (V)           119,0           119,3           117,0           117,3           119,0 | Freq.<br>(Hz) | Carga<br>(%)<br>0,0<br>0,0<br>0,0<br>0,0<br>0,0<br>0,0 | Tensão da<br>bateria (V)           13,6           13,6           13,6           13,6           13,6           13,6           13,6           13,6           13,6           13,6 | Temperatura (°           45,0           45,0           45,0           45,0           45,0           44,0              | Detalh<br>Detalh<br>Detalh<br>Detalh<br>Detalh |

Figura 25: Configuração / Dados

### 3.4.3 Log

O registro de *log* contém eventos referentes ao funcionamento do próprio *software*, como a falha de autenticação em um servidor de e-mail.

| Log                                          |                                                                                          |  |  |
|----------------------------------------------|------------------------------------------------------------------------------------------|--|--|
| Operações Apagar Registros Exportar para CSV |                                                                                          |  |  |
| << < 1 <u>234&gt;&gt;&gt;</u>                |                                                                                          |  |  |
| Data/hora                                    | Mensagem                                                                                 |  |  |
| 02/Fev 07:29:04                              | Falha ao abortar desligamento em 10.0.4.10: Timeout: connect timed out: 10.0.4.10:15628. |  |  |
| 02/Fev 07:29:04                              | Falha ao abortar desligamento em 10.0.4.10: Timeout: connect timed out: 10.0.4.10:15628. |  |  |
| 02/Fev 07:29:01                              | Desligamento abortado em localhost.                                                      |  |  |
| 01/Fev 13:42:26                              | Desligamento abortado em localhost.                                                      |  |  |
| 01/Fev 13:41:46                              | Desligamento abortado em localhost.                                                      |  |  |
| 01/Fev 13:39:41                              | Desligamento abortado em localhost.                                                      |  |  |
| 01/Fev 13:38:40                              | Desligamento abortado em localhost.                                                      |  |  |
| 01/Fev 13:37:59                              | Desligamento abortado em localhost.                                                      |  |  |
| 01/Fev 13:37:15                              | Desligamento abortado em localhost.                                                      |  |  |
| 30/Jan 15:29:17                              | Desligamento abortado em localhost.                                                      |  |  |
| 30/Jan 08:13:35                              | Desligamento abortado em localhost.                                                      |  |  |
| 27/Jan 14:31:59                              | Desligamento abortado em localhost.                                                      |  |  |
| 27/Jan 14:02:07                              | Desligamento abortado em localhost.                                                      |  |  |
| 27/Jan 13:55:15                              | Desligamento abortado em localhost.                                                      |  |  |
| 27/Jan 13:53:52                              | Desligamento abortado em localhost.                                                      |  |  |
| 27/Jan 13:46:57                              | Desligamento abortado em localhost.                                                      |  |  |
| <<<1234>>>                                   |                                                                                          |  |  |

Figura 26: Configuração / Log

### 3.5 Sobre

O usuário pode encontrar informações sobre a NHS, bem como informações úteis para contato (endereço, telefones, site, e-mail, etc). E também pode-se encontrar informações de atualizações para *Software* de Monitoração NHS, assim o usuário ficará sempre contendo os últimos recursos disponibilizados no programa de Monitoração NHS 3.0.

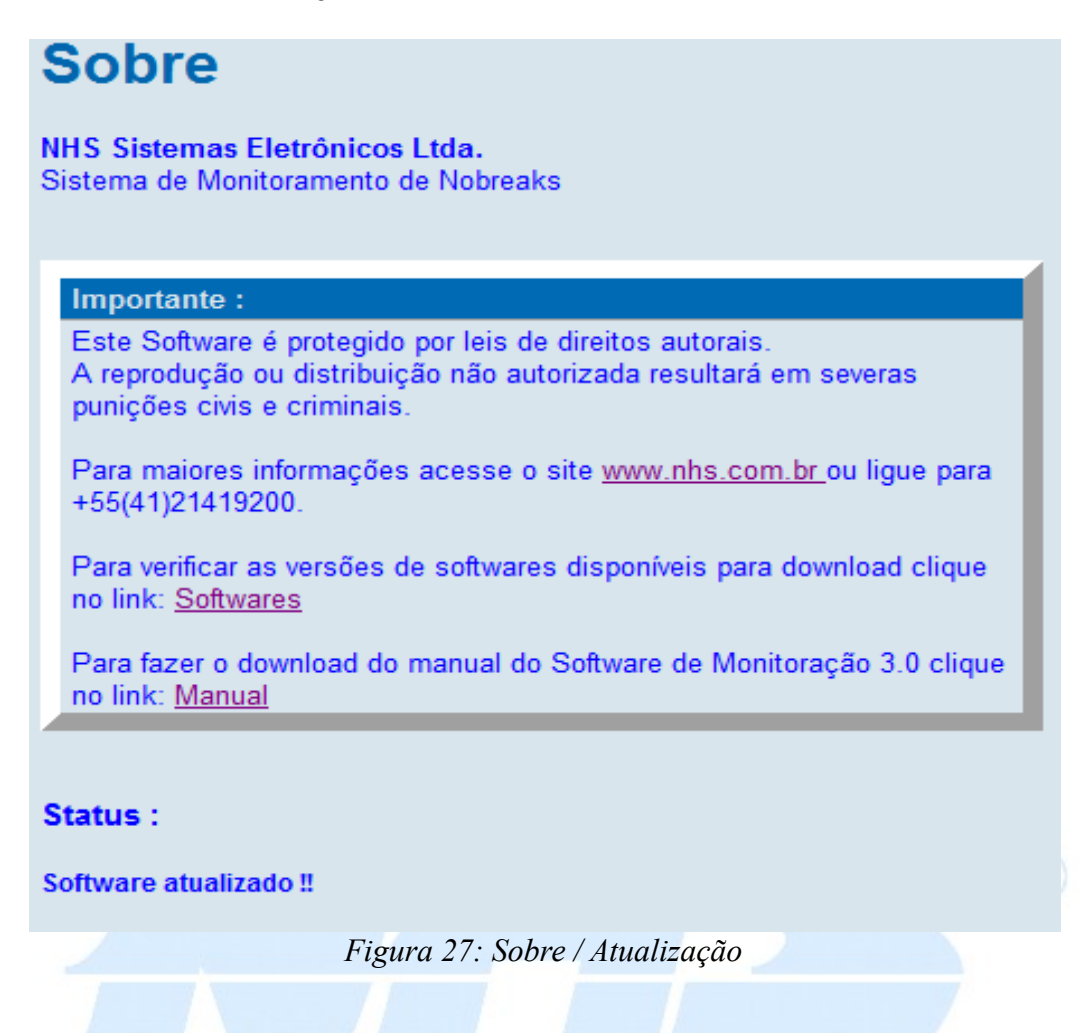

### 4 Acessando Software via Interface TelNet

O programa de Monitoração NHS 3.0 disponibiliza além da interface WEB, uma interface de texto tipo TelNet na porta <u>TCP 2000</u>. Através dela é possível fazer a configuração do sistema e verificar o estado atual do nobreak.

Para acessar o programa via TELNET, o endereço que deve ser utilizado é "localhost" com a porta 2000. Para acessar de outro ponto da rede deve ser trocado localhost pelo ip da máquina na rede.

Ex.: Executando no terminal do Windows.

#### > telnet localhost 2000

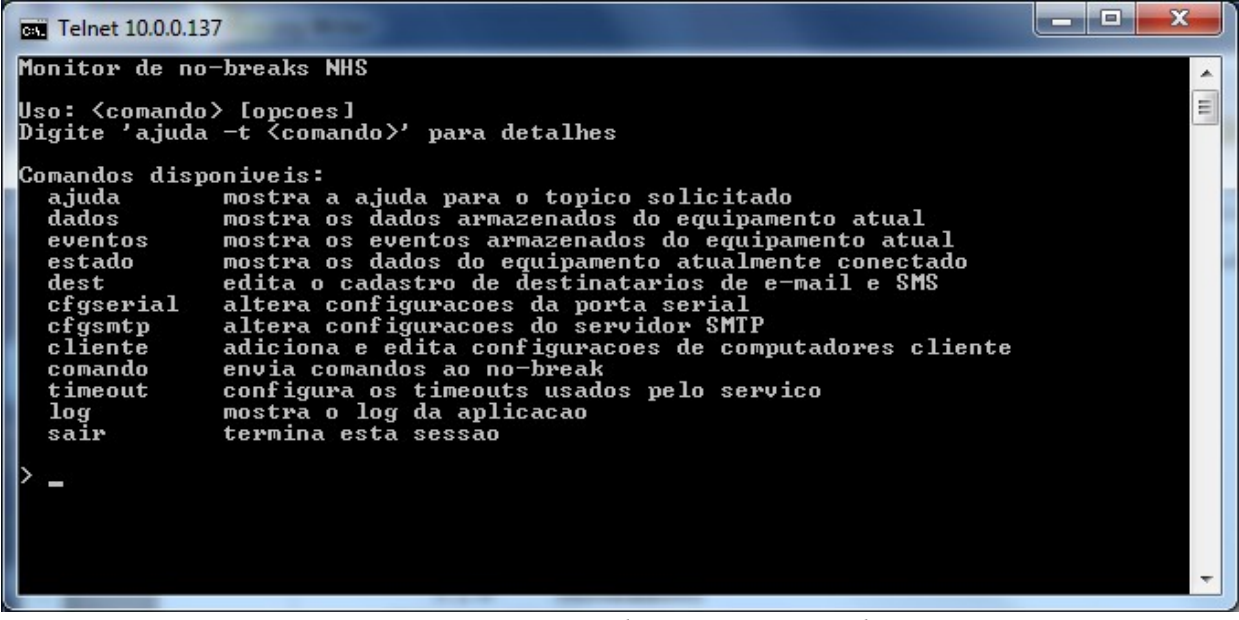

Figura 28: Programa de comunicação TelNet

Os principais comandos do TelNet estão listados nessa tabela abaixo:

| Comando | Opções                 | Descrição                                                                                                    |
|---------|------------------------|----------------------------------------------------------------------------------------------------|
| ajuda   | -t <comando></comando> | Mostra as opções do comando selecionado                                                                         |
| dados   |                        | Apresenta os dados organizados em colunas contendo a data/hora da coleta e os principais atributos monitoráveis |
| eventos |                        | Mostra os principais eventos que ocorreram com o nobreak, como falha de rede e bateria baixa.                   |

NHS Sistemas Eletrônicos

| estado    | Mostra em detalhes os parâmetros nominais do nobreak, a atual configuração de entrada, saída e carregador e os valores monitorados no momento pelo nobreak.            |
|-----------|----------------------------------------------------------------------------------------------------|
| dest      | Gerencia os destinatários que receberam as notificações e quais eventos irão gerar notificação                                                                         |
| cfgserial | Configura a porta de comunicação utilizada pelo nobreak.                                                                                                    |
| cfgsmtp   | Configura os dados do servidor de e-mail que irá transmitir as notificações.                                                                                           |
| cliente   | Gerencia os clientes que receberão o comando de desligamento no caso de falha da rede elétrica.                                                                        |
| comando   | Envia comandos e configura parâmetros do nobreak.                                                                                                    |
| timeout   | Configura o tempo de desligamento após a queda de energia e o tempo para o cliente desligar após receber o comando.                                                    |
| log       | O log registra eventos internos ao programa, como falha ao enviar<br>comando de desligamento ou falha ao conectar ao servidor de e-<br>mail no momento da notificação. |
| sair      | Sai da interface telnet.                                                                                                    |

### 5 Serviço de desligamento (nhsupsclient)

O programa nhsupsclient é responsável pelo desligamento do sistema operacional ou pela execução de *scripts* antes do desligamento. A porta utilizada para a comunicação entre o programa servidor e o programa cliente é a porta TCP 2002, é importante, se houver algum aplicativo de *firewall* no computador cliente, que esta porta esteja desbloqueada.

### 5.1 Selecionando modo de Desligamento

O serviço de desligamento permite a seleção da ação que será tomada quando for recebida a notificação do programa servidor. As duas opções são desligamento imediato ou Hibernar para os sistemas que possuem o recurso. Esta seleção é feita no arquivo nhsupsclient.cfg que fica na pasta %ALLUSERSPROFILE%/NHS (*Windows*).

Hibernar Ativado:

preferir\_hibernar = S

NHS Sistemas Eletrônicos

Hibernar Desativado:

preferir hibernar = N

## NHS Sistemas Eletrônicos LTDA

A NHS foi fundada em outubro de 1988 com o objetivo de fabricar nobreaks e atender a uma grande demanda por um sistema de energia confiável. Um pequeno grupo, num pequeno espaço físico, com uma grande determinação, assim surgiu a empresa que agora, após 23 anos, permanece sólida e sempre em busca das melhores soluções em energia. Com determinação, a NHS permanece fiel à grande missão original: trabalhar para fabricação de equipamentos de energia que atendam a necessidade do cliente. A preocupação com os padrões internacionais de qualidade impulsionou a empresa a buscar a implantação de um sistema baseado na norma NBR ISO 9001, aperfeiçoando os processos internos para desenvolvimento, projeto, fabricação, comercialização e assistência técnica de nobreaks e estabilizadores. Atualmente a NHS conta com a colaboração de vários funcionários e demais parceiros externos, formando uma grande equipe que busca a satisfação plena de cada cliente. A sede própria da empresa fica na Cidade Industrial de Curitiba em uma área construída de 1725m<sup>2</sup>.

#### Contato:

### NHS Sistemas Eletrônicos Ltda.

Rua prof. Algacyr Munhoz Mader, 2270 - CIC CEP: 81310-020 - Curitiba - PR Fone:(41) 21419200 Site: www.nhs.com.br 29